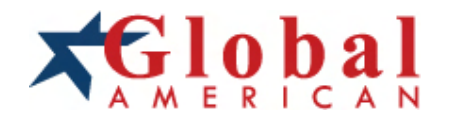

integration with integrity

User's Manual Single Board Computer 3301122 Version 1.0, 2002

### Copyrights

This manual is copyrighted and all rights are reserved. It does not allow any non authorization in copied, photocopied, translated or reproduced to any electronic or machine readable form in whole or in part without prior written consent from the manufacturer.

In general, the manufacturer will not be liable for any direct, indirect, special, incidental or consequential damages arising from the use of inability to use the product or documentation, even if advised of the possibility of such damages. The manufacturer keeps the rights in the subject to change the contents of this manual without prior notices in order to improve the function design, performance, quality and reliability. The author assumes no responsibility for any errors or omissions, which may appear in this manual, nor does it make a commitment to update the information contained herein.

#### Trademarks

Intel is a registered trademark of Intel Corporation. Award is a registered trademark of Award Software, Inc.

All other trademarks, products and or product's name mentioned herein are mentioned for identification purposes only, and may be trademarks and/or registered trademarks of their respective companies or owners.

### Introduction

The SBC is based on Intel 430TX chipset that combines 66 MHz FSB, with ATA IDE up to UltraDMA/33 IDE technologies and SMI 712 4M for 2D graphics capabilities in a single package. Its onboard Dual 10Base-T/100Base-TX Fast Ethernet, CRT display controller, Flat Panel support and optional Audio function, adds communication and multimedia features to its powerfull function.

The CPU including Intel<sup>®</sup> Pentium<sup>®</sup> processors are supported at 266MHz at 66MHz FSB by significantly increasing the bandwidth available for servers, while memory is expandable to 256MB SDRAM.

The Intel 430TX chipset consists of the 430TX Northbridge and 82371EB Southbridge, that includes the extremely stable and innovative intel extreme graphics technology and supports 2 X USB v1.0 ports for high speed data transmission. Other exclusive features include onboard DiskOnChip<sup>®+</sup> 2000 socket for memory up to 256MB and Compact Flash Disk as well.

# **Table of Contents**

| Introduction                                                     | 2        |
|------------------------------------------------------------------|----------|
| Specifications                                                   | 5        |
| General Specifications                                           | 5        |
| High Speed Multi I/O                                             | 5        |
| Network Interface Controller                                     | 66       |
| Environmental and Power                                          | 0<br>6   |
| Board Image                                                      | 7        |
| Ordering Codes                                                   | 8        |
| Board Layout                                                     | 9        |
| Jumper/Connector Quick Reference                                 | 10       |
| CMOS Jumper Settings                                             | 11       |
| Serial Port Selection (RS232C/422/485)                           | 11       |
| RS-422/485 Mode on COM2                                          | 11       |
| Compact Flash Disk                                               | 12       |
| Installation Instructions                                        | 12       |
| Dual Fast Ethernet Connectors                                    | 13       |
| LAN Port                                                         | 13       |
| LAN LED Indicator                                                | 13       |
| Power Connector                                                  | 14       |
| ATX Feature Connector                                            | 14       |
| P4 Power Connector                                               | 14       |
| PLKL and ESPK Connector                                          | 15<br>16 |
| Switches and Indicators                                          | 16       |
| Interface Connectors HDD, FDD                                    | 17       |
| Floppy Disk Drive                                                | 47       |
| (FDD1)<br>Enhanced IDE<br>Connector<br>Enhanced IDE<br>Connector | 17       |
| Peripheral Port                                                  | 20       |

| Parallal Part                      | 20      |
|------------------------------------|---------|
|                                    |         |
|                                    |         |
|                                    |         |
| AT Keyboard                        |         |
| PS/2 Keyboard & Mouse              |         |
| COM2 for RS-232C/422/485 Port      |         |
| COM2 Port with RS-422 Mode         | 22      |
| COM2 Port with RS-485 Mode         | 22      |
| Audio Interface Port (AUDIO1)      |         |
| CDROM audio interface (CD_IN1)     |         |
| 16-bit General Purpose I/O (GPIO1) |         |
| LCD Interface                      |         |
| Connector                          |         |
| LCD Invertor Connector (INV1)      |         |
| Watchdog Timer                     | 26      |
|                                    | 20      |
| Timeout Values                     |         |
| limeout lable                      |         |
| System Resources                   | 29      |
| AWARD BIOS Setup                   |         |
| Setun Items                        | 32      |
| Standard CMOS Setup                | ے۔<br>ع |
| BIOS Features Setup                | 35      |
| Chipset Features Setup             |         |
| Power Management Setup             |         |
| PnP/PCI Configuration              |         |
| Integrated Peripherals             |         |
| POST Codes                         | 49      |
| Howto - Elash the BIOS             | 56      |
|                                    |         |
| What if things go wrong            |         |

### Specifications

#### General Specifications

- CPU : Embedded low power Intel Pentium MMX266 MHz CPU card
- Chipset : Intel 430TX with Intel 82371
- BIOS : AWARD® Flash BIOS
- Green Function : power saving supported in BIOS. DOZE / STANDBY & APM
- L2 Cache : onboard 512 Cache
- DRAM Memory : One 168-pin DIMM socket supports up to 256MB SDRAM
- Enhanced IDE with UltraDMA : supports 1 port and up to 2 ATAPI devices, Ultra DMA transfer 33 MB/sec. One 40-pin (2.54 pitch) box header and One 44-pin (2.0 pitch) box header.
- Watchdog Timer: 127-level timer generates RESET when your application loses control over the system.
- Real-time Clock : built-in chipset with lithium battery backup. CMOS data backup of BIOS setup and BIOS default.

#### High Speed Multi I/O

- Chipset : Intel 430TX
- Serial Ports : One high speed RS-232C ports (COM1). One high speed RS-232C/422/485 port COM2 (jumper selectable). Both with 16C550 compatible UART and 16 byte FIFO.
- USB : 2 x onboard USB ver 1.0 ports
- SIR Interface : onboard IrDA TX/RX port
- Floppy Disk Drive Interface : 2 floppy disk drives, 3<sup>1</sup>/<sub>2</sub>" (720 KB, 1.44 MB or 2.88 MB).
- Bi-directional Parallel Port : SPP, EPP and ECP mode.
- Keyboard and Mouse Connectors : external PS/2 KB/Mouse port (2-in-1 mini DIN) onboard AT Keyboard port (5-pin box header)
- Audio Chipset: ESS1989, Multistream Direct Sound and Direct Sound 3D acceleration. (Line-in, CD Audio in, MIC in, Speaker out) (optional)

### Network Interface Controller

- Chipset: 2 x Realtek 8139C, 10/100 Mbps (3301122VL2 Series)
- Connector : One external RJ-45 with LEDs on bracket and another one onboard

### Display Controller

- Chipset : SMI LynxEM4+ SM712, high performance 64-bit GUI 2D engine with 4MB SDRAM on dye
- Display Type : CRT (VGA, SVGA, XGA, SXGA) and TTL supported (36-bit)
- Connectors : external DB15 for CRT on bracket

### Flash Disk

- Compact Flash Card (CFC)
  - Compact Flash Socket : supports Type I/II CFC
  - Capacity : up to 512MB CFC

#### Environmental and Power

- Power Requirements: +5 V @ 2.4 A (typical); (Low Power Embedded 266MHz and 128MB SDRAM)
- System Monitoring and Alarm : CPU and System temperature, system voltage and cooling fan RPM.
- Board Dimensions : 185mm x 122mm
- Board Weight : 0.4Kg
- Operating Temperature : 0 to 60°C (32 to 140°F)

## Board Image

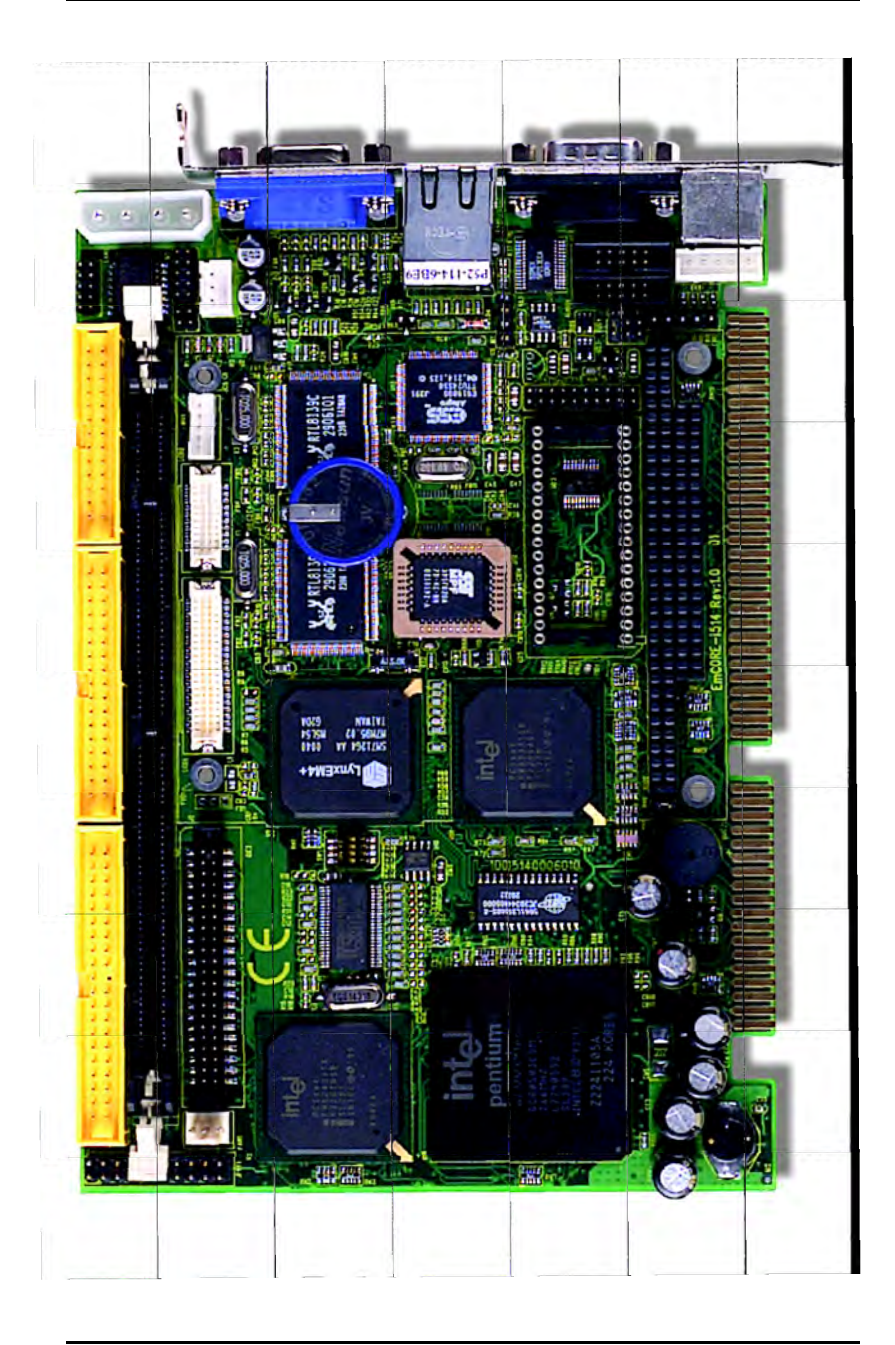

# Warning

Single Board Computers and their components contain very delicate Integrated Circuits (IC). To protect the Single Board Computer and its components against damage from static electricity, you should always follow the following precautions when handling it :

- 1. Disconnect your Single Board Computer from the power source when you want to work on the inside
- Hold the board by the edges and try not to touch the IC chips, leads or circuitry
- 3. Use a grounded wrist strap when handling computer components.
- Place components on a grounded antistatic pad or on the bag that came with the Single Board Computer, whenever components are separated from the system

#### Ordering Codes

| 3301122B | Half-size ISA Bus Embedded Intel Pentium MMX<br>266MHz Single Board Computer with CRT SVGA, Dual<br>Realtek 8139C Fast Ethernet, PC/104, DiskOnChip and<br>Compact Flash Socket    |
|----------|----------------------------------------------------------------------------------------------------|
| 3301122A | Half-size ISA Bus Embedded Intel Pentium MMX<br>266MHz Single Board Computer with CRT SVGA,<br>Single Realtek 8139C Fast Ethernet, PC/104, Disk<br>OnChip and Compact Flash Socket |

### Board Layout

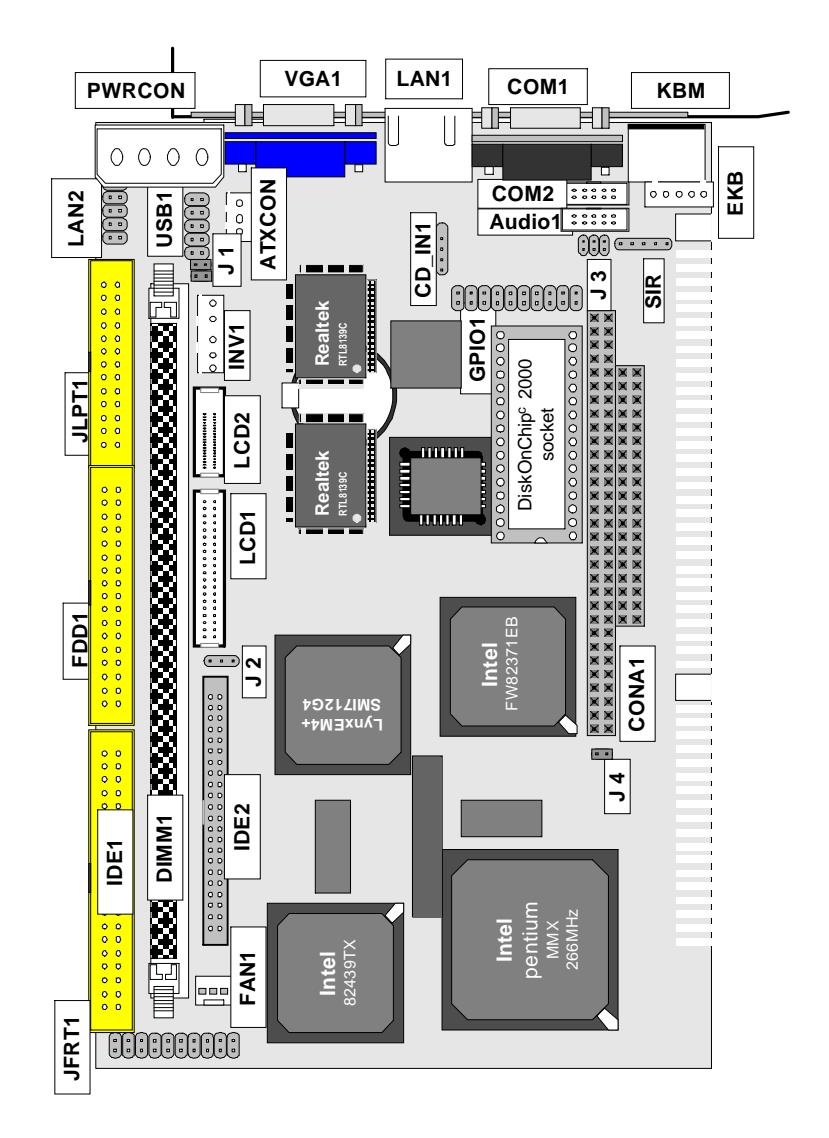

## Jumper/Connector Quick Reference

| Jumpers |                                           |
|---------|-------------------------------------------|
| Lable   | Function                                  |
| J2      | Clear CMOS                                |
| J3      | RS-232 / 422 / 485 Selected               |
| J4      | Compact Flash Disk Master or Slave Select |

#### Connectors

| Lable  | Function                          |
|--------|-----------------------------------|
| ATXCON | ATX Feature Connectorr            |
| AUDIO1 | Audio Connector                   |
| COM1   | Serial Port: COM1                 |
| COM2   | Serial Port: COM2                 |
| CONA1  | PC104 for ISA interface connector |
| DIMM1  | SDRAM bank 168 pin DIMM socket    |
| FAN1   | System FAN1 Connector             |
| EKB1   | External Keyboard Connector       |
| FDD1   | Floppy Disk Driver Connector      |
| IDE1   | Primary IDE Connector             |
| IDE2   | Secondary IDE Connector           |
| KBM1   | PS/2 Keyboard & Mouse             |
| LAN1   | 10/100M LAN1 Connector            |
| LAN2   | 10/100M LAN2 Connector            |
| JLPT1  | Parallel Port                     |
| GPIO1  | 16-bit GPIO                       |
| CF1    | Compact Flash Disk                |
| LCD1   | DF-13 40 pin LCD Interface        |
| LCD2   | DF-13 20 pin LCD Interface        |
| CD_IN1 | CDROM Audio Interface             |
| IR1    | Infrared (IR) Connector           |
| USB1   | USB Port 0,1                      |
| JVGA   | CRT SVGA Connector                |
| PWRCON | 4P Power Connector                |
| INV1   | Invertor connector                |
| J1     | LED for LAN2                      |
| JFRT1  | Switches & Indicators             |

## CMOS Jumper Settings

CMOS Setup (J2)

Type : J1: onboard 3-pin header

| CMOS Setup (J2) | J2  |    |
|-----------------|-----|----|
| Keep COMS       | 1-2 | ON |
| Clear COMS      | 2-3 | ON |
| Default Setting |     |    |

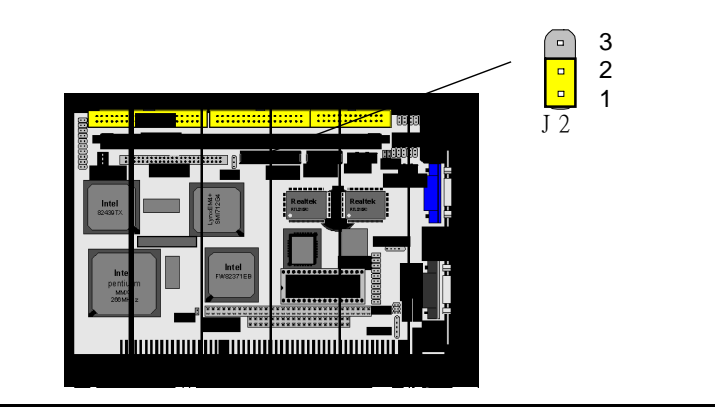

### Serial Port Selection (RS232C/422/485)

RS-232C/422/485 Mode select (J3)

### RS-422/485 Mode on COM2

The onboard COM2 port can be configured to operate in RS-422 or RS-485 modes. RS-422 modes differ in the way RX/TX is being handled. Jumper J3 switches between RS-232 or RS-422/485 mode. All of the RS-232/422/485 modes are available on COM2.

| J3 Selection | 1-2 3-4    | 5-6   |
|--------------|------------|-------|
| RS-232C      | Close Open | Open  |
| RS-422       | Open Close | Open  |
| RS-485       | Open Open  | Close |
|              |            |       |

default setting

## Compact Flash Disk

#### Compact Flash Disk : (J4)

| Mode Select     | J4  |  |
|-----------------|-----|--|
| Master          | ON  |  |
| Slave           | OFF |  |
| default setting |     |  |

Installation Instructions

1. Make sure the Single Board Computer is powered OFF.

- 2. Plug the Compact Flash Typel/II device into its socket. Verify the direction is correct on Secondary IDE which is located in the back of SBC.
- 3. Powre up the system

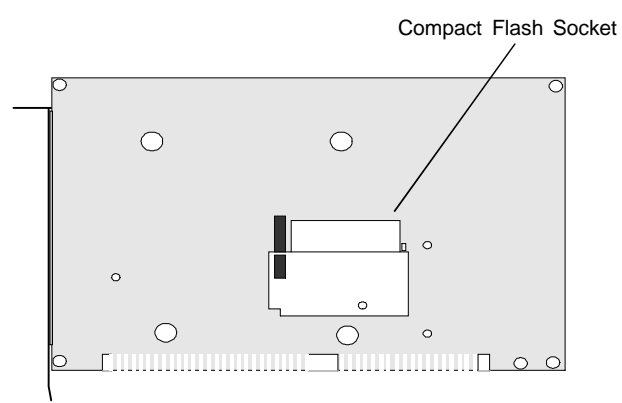

For more information on Compact Flash disk, visit Pretech Web site at

#### http:// www.pretec.com

where you can find the utilities manual, data sheets and application notes. In addition, you can find the latest Compact Flash disk utilities.

### **Dual Fast Ethernet Connectors**

### LAN Port

### Connector : LAN1

Type : external RJ-45 on bracket

| Pin        | 1   | 2   | 3   | 4  | 5  | 6   | 7  | 8  |
|------------|-----|-----|-----|----|----|-----|----|----|
| Desciption | TX+ | TX- | RX+ | NC | NC | RX- | NC | NC |

Connector : LAN2

Type : internal pin header 2x5 (2.0 pitch)

| Pin        | 1   | 2   | 3   | 4  | 5  | 6   | 7  | 8  |
|------------|-----|-----|-----|----|----|-----|----|----|
| Desciption | TX+ | TX- | RX+ | NC | NC | RX- | NC | NC |
|            | 9   | 10  |     |    |    |     |    |    |
|            | GND | GND |     |    |    |     |    |    |

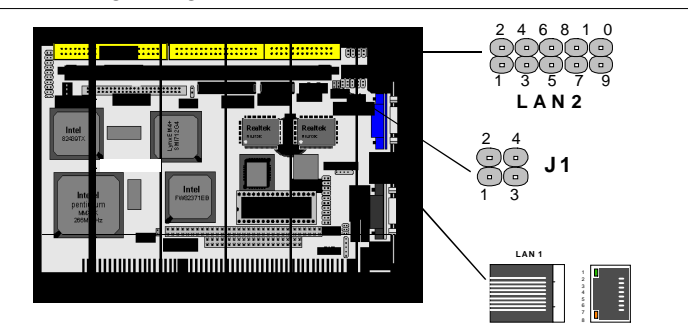

### LAN LED Indicator

Connector : on RJ-45 Connector Type : 2 LED

| ШÐ                                           | ACT (yellow)                        |          | Speed (green) |       |  |
|----------------------------------------------|-------------------------------------|----------|---------------|-------|--|
| Desciption                                   | Active                              | Transfer | 100 MB mode   |       |  |
| Connector : <b>J1 (</b><br>Type : Internal p | f <b>or LAN2)</b><br>vin header 2x2 |          |               |       |  |
| Pin Defined                                  | 1                                   | 2        | 3             | 4     |  |
| Indicator                                    | Active-                             | Active+  | Link-         | Link+ |  |

### Power Connector

### ATX Feature Connector

ATX Feature Connector:ATXCON

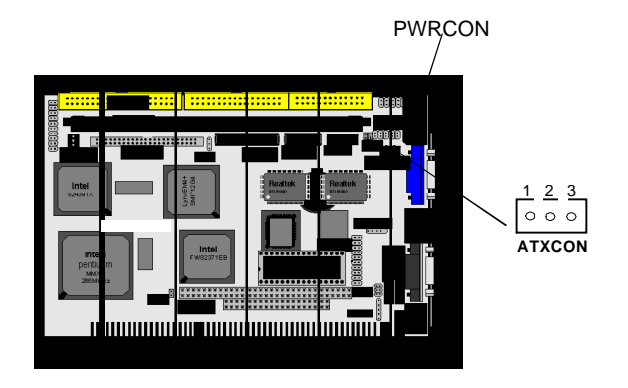

Type : onboard 3-pin Wafer connector

| <br>Pin | Description |
|---------|-------------|
| 1       | PS-ON       |
| 2       | GND         |
| 3       | 5VSB        |

| D4 Dowor (        | Connector           | +12V | 0         | 4 |
|-------------------|---------------------|------|-----------|---|
| F4 F0wel (        | Johnector           | GND  | $ \circ $ | 3 |
|                   | CON                 | GND  | $\circ$   | 2 |
| Type : onboard 4- | pin Wafer connector | +5 V |           | 1 |
| Type . Onboard 4  |                     | PW   |           | N |
| Pin               | Description         |      |           |   |
| 1                 | +5V                 |      |           |   |
| 2                 | GND                 |      |           |   |
| 3                 | GND                 |      |           |   |
| 4                 | +12V                |      |           |   |

### System Fan Connector

Connector : FAN1 Type : onboard 3-pin wafer connector

| Pin | Description |
|-----|-------------|
| 1   | GND         |
| 2   | +12V        |
| 3   | NC          |

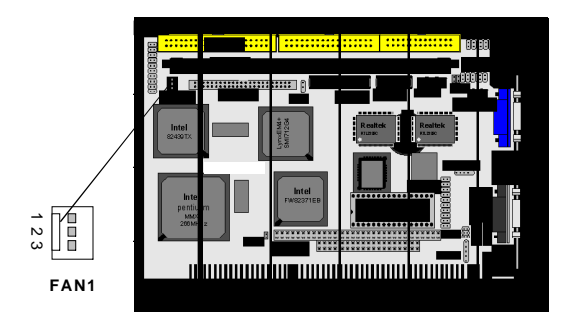

.

## Switches and Indicators

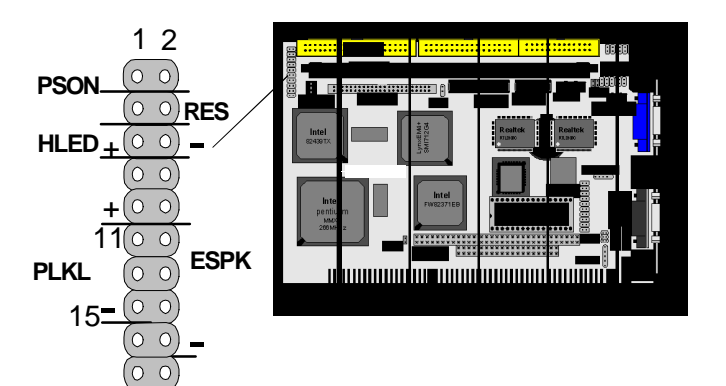

Connector : **JFRT1** Type : onboard 17-pin header

| Pin         | Jumper | Description           |
|-------------|--------|-----------------------|
| 1-2         | PSON   | ATX soft power switch |
| 3-4         | RES    | reset function        |
| 5-6         | HLED   | Hard Disk LED         |
| 12,14,16,18 | ESPK   | exteranal speaker     |
| 11,13,15    | PLKL   | power LED             |

### PLKL and ESPK Connector

#### Connector : PLKL

Power LED can be indicated when the CPU card is on or off. A keyboard lock can be used to disable the keyboard function so the PC will not respond by any input.

|      | 11 13 15<br>00000<br>PLKL |      | 1 2 3 4<br>••••<br>ESPK |
|------|---------------------------|------|-------------------------|
| PLKL |                           | ESPK |                         |
| Pin  | Description               | Pin  | Description             |
| 11   | LED power                 | 12   | Speak +                 |
| 13   | NC                        | 14   | GND                     |
| 15   | GND                       | 16   | NC                      |
|      |                           | 18   | Speak -                 |
|      |                           |      |                         |

## Interface Connectors HDD, FDD

Floppy Disk Drive (FDD1)

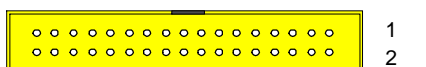

Connector : **FDD1** Type : Onboard 34-pin box header

| Pin | Description | Pin | Description            |
|-----|-------------|-----|------------------------|
| 1   | GND         | 2   | DRIVE DENSITY SELECT 0 |
| 3   | GND         | 4   | NC                     |
| 5   | GND         | 6   | DRIVE DENSITY SELECT 1 |
| 7   | GND         | 8   | INDEX-                 |
| 9   | GND         | 10  | MOTOR ENABLE A-        |
| 11  | GND         | 12  | DRIVER SELECT B-       |
| 13  | GND         | 14  | DRIVER SELECT A-       |
| 15  | GND         | 16  | MOTOR ENABLE B-        |
| 17  | GND         | 18  | DIRECTION-             |
| 19  | GND         | 20  | STEP-                  |
| 21  | GND         | 22  | WRITE DATA-            |
| 23  | GND         | 24  | WRITE GATE-            |
| 25  | GND         | 26  | TRACK 0-               |
| 27  | GND         | 28  | WRITE PROTECT-         |
| 29  | GND         | 30  | READ DATA-             |
| 31  | GND         | 32  | HEAD SELECT-           |
| 33  | GND         | 34  | DISK CHANGE-           |

### Enhanced IDE Connector

### Connector : IDE1

Type : One onboard 40-pin box header (IDE1)

| Pin | Description | Pin | Description      |
|-----|-------------|-----|------------------|
| 1   | #RESET      | 2   | GND              |
| 3   | D7          | 4   | D8               |
| 5   | D6          | 6   | D9               |
| 7   | D5          | 8   | D10              |
| 9   | D4          | 10  | D11              |
| 11  | D3          | 12  | D12              |
| 13  | D2          | 14  | D13              |
| 15  | D1          | 16  | D14              |
| 17  | D0          | 18  | D15              |
| 19  | GND         | 20  | NC/(Vcc)         |
| 21  | REQ         | 22  | GND              |
| 23  | #OW         | 24  | GND              |
| 25  | #IOR        | 26  | GND              |
| 27  | #IORDY      | 28  | IDESEL           |
| 29  | #DACK       | 30  | GND              |
| 31  | IRQ         | 32  | NC               |
| 33  | ADDR1       | 34  | CBLID            |
| 35  | ADDR0       | 36  | ADDR2            |
| 37  | #CS0        | 38  | #CS1(#HD SELET1) |
| 39  | #ACT        | 40  | GND              |
|     |             |     |                  |

### Enhanced IDE Connector

| • • • • • • • • • • • • • • • • • • • • | 1 |
|-----------------------------------------|---|
| • • • • • • • • • • • • • • • • • • • • | 2 |

### Connector : IDE2

Type : One onboard 44-pin box headers, primary IDE

| Pin | Description | Pin | Description      |
|-----|-------------|-----|------------------|
| 1   | #RESET      | 2   | GND              |
| 3   | D7          | 4   | D8               |
| 5   | D6          | 6   | D9               |
| 7   | D5          | 8   | D10              |
| 9   | D4          | 10  | D11              |
| 11  | D3          | 12  | D12              |
| 13  | D2          | 14  | D13              |
| 15  | D1          | 16  | D14              |
| 17  | D0          | 18  | D15              |
| 19  | GND         | 20  | NC               |
| 21  | REQ         | 22  | GND              |
| 23  | #OW         | 24  | GND              |
| 25  | #IOR        | 26  | GND              |
| 27  | #IORDY      | 28  | IDESEL           |
| 29  | #DACK       | 30  | GND              |
| 31  | IRQ         | 32  | NC               |
| 33  | ADDR1       | 34  | CBLID            |
| 35  | ADDR0       | 36  | ADDR2            |
| 37  | #CS0        | 38  | #CS1(#HD SELET1) |
| 39  | #ACT        | 40  | GND              |
| 41  | Vcc         | 42  | Vcc              |
| 43  | GND         | 44  | GND              |

## Peripheral Port

| Parallel    | Port                  |
|-------------|-----------------------|
| Connector : | JLPT1                 |
| Type : onbo | ard 26-pin box header |

JLPT1

| onboard 26-pin box header | onboard | 26-pin | box | header |  |
|---------------------------|---------|--------|-----|--------|--|
|---------------------------|---------|--------|-----|--------|--|

| Pin | Description  |    | Pin | Description   |
|-----|--------------|----|-----|---------------|
| 1   | #STROBE      |    | 14  | #AUTO FEED    |
| 2   | DATAO        |    | 15  | #ERROR        |
| 3   | DATA1        |    | 16  | #INITIALIZE   |
| 4   | DATA2        |    | 17  | #SELECT INPUT |
| 5   | DATA3        |    | 18  | GND           |
| 6   | DATA4        |    | 19  | GND           |
| 7   | DATA5        |    | 20  | GND           |
| 8   | DATA6        |    | 21  | GND           |
| 9   | DATA7        |    | 22  | GND           |
| 10  | #ACKNOWLEDGE | 23 | GND |               |
| 11  | BUSY         |    | 24  | GND           |
| 12  | PAPER EMPTY  |    | 25  | GND           |
| 13  | SELECT       |    | 26  | GND           |

### USB Ports

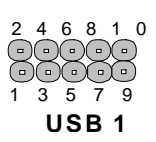

1 14

| Connector: U | SB1 |        |     |         |     |      |     |       |
|--------------|-----|--------|-----|---------|-----|------|-----|-------|
| Type:onboard | Two | 10-pin | box | headers | for | four | USB | ports |

| Pin | Description | Pin | Description | 0001 |
|-----|-------------|-----|-------------|------|
| 1   | VCC         | 2   | VCC         |      |
| 3   | DATA-       | 4   | DATA-       |      |
| 5   | DATA+       | 6   | DATA+       |      |
| 7   | GND         | 8   | GND         |      |
| 9   | GND         | 10  | NC          |      |
|     |             |     |             |      |

### JIR1

| JIR1                 |                              |             |     |             |                   |
|----------------------|------------------------------|-------------|-----|-------------|-------------------|
| Connecto<br>Type : o | or : <b>SIR</b><br>nboard 5- | -pin header |     |             | 1 2 3 4 5<br>JIR1 |
|                      | Pin                          | Description | Pin | Description |                   |
|                      | 1                            | Vcc         | 2   | NC          |                   |
|                      | 3                            | IRRX        | 4   | GND         |                   |
|                      | 5                            | IRTX        |     |             |                   |
|                      |                              |             |     |             |                   |

### CRT SVGA

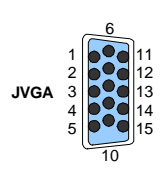

| Pir | Description | Pin | Description | Pin Description |  |
|-----|-------------|-----|-------------|-----------------|--|
| 1   | RED         | 6   | GND         | 11 NC           |  |
| 2   | GREEN       | 7   | GND         | 12 VDDAT        |  |
| 3   | BLUE        | 8   | GND         | 13 HSYNC        |  |
| 4   | NC          | 9   | Vcc         | 14 VSYNC        |  |
| 5   | GND         | 10  | GND         | 15 VDCLK        |  |
|     |             |     |             |                 |  |

### AT Keyboard

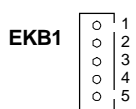

Connector : **EKB1** Type : Onboard 5-pin header

| Pin | Description | Pin | Description |
|-----|-------------|-----|-------------|
| 1   | СК          | 2   | DATA        |
| 3   | NC          | 4   | GND         |
| 5   | NC          |     |             |

Note: ATKB1doesn't provide Vcc power pin on pin-5, that is, ATKB1 cannot connect to AT keyboard directly. ATBK1 supports AT keyboard with passive backplane.

### PS/2 Keyboard & Mouse

### Connector: KBM1

Type: external 6-pin Mini DIN connector on bracket

| Pin | Description | Pin | Description |
|-----|-------------|-----|-------------|
| 1   | KB-DATA     | 2   | MS-DATA     |
| 3   | GND         | 4   | VCC         |
| 5   | KB-CLK      | 6   | MS-CLK      |

Note: KB1 supports PS/2 keyboard directly, and PS/2 mouse supported with the additional PS2 1to-2 cable in the standard packing.

#### COM2 for RS-232C/422/485 Port

#### 0 0 0 0 0 0 0 0 COM2 Connector : COM2 Type : onboard 10-pin box header Pin Description Description Pin 2 1 1 DCD 2 RXD 3 TXD 4 DTR 5 GND 6 DSR 7 RTS 8 CTS 9 RI 10 NC

### COM2 Port with RS-422 Mode

Connector : **COM2** Type : onboard 10-pin box header

### RS-422 Mode

| Pin | Description | Pin | Description |  |
|-----|-------------|-----|-------------|--|
| 1   | TX+         | 2   | TX-         |  |
| 3   | NC          | 4   | NC          |  |
| 5   | NC          | 6   | NC          |  |
| 7   | NC          | 8   | RX+         |  |
| 9   | RX-         | 10  | NC          |  |

### COM2 Port with RS-485 Mode

### Connector : COM2

Type : onboard 10-pin box header

### RS-485 Mode

| Pin | Description | Pin | Description |
|-----|-------------|-----|-------------|
| 1   | DATA+       | 2   | DATA-       |
| 3   | NC          | 4   | NC          |
| 5   | NC          | 6   | NC          |
| 7   | NC          | 8   | NC          |
| 9   | NC          | 10  | NC          |

| Audio Inte                                                                                                    | erface Port (AUDI               | O1)     | 1 0 2              |  |
|----------------------------------------------------------------------------------------------------|---------------------------------|---------|--------------------|--|
| Connector : A<br>Type : onboard                                                                                                    | <b>UDIO1</b><br>d 10-pin header |         | AUDIO              |  |
| Pin                                                                                                    | Description                     | Pin     | Description        |  |
| 1                                                                                                    | LINE-L                          | 2       | LINE-R             |  |
| 3                                                                                                    | GND                             | 4       | GND                |  |
| 5                                                                                                    | MIC                             | 6       | NC                 |  |
| 7                                                                                                    | GND                             | 8       | GND                |  |
| 9                                                                                                    | LOUT-L                          | 10      | LOUT-R             |  |
| CDROM audio interface (CD_IN1)       1         Connector : CD_IN1       00000         Type : onboard 4-pin boxheader       CDIN                                                                               |                                 |         |                    |  |
| Pin                                                                                                    | Description                     | Pin     | Description        |  |
| 1                                                                                                    | CD Left                         | 2       | GND                |  |
| 3                                                                                                    | GND                             | 4       | CD Right           |  |
| Connector : <b>GPIO1</b><br>Type : Onboard 20-pin header<br>Output Port I/O Based Address : 208hex~20Fh; Pin1~Pin8<br>Input Port I/O Based Address : 200hex~207h; Pin11~Pin18<br>Digital Output Digital Input |                                 |         |                    |  |
| Logic Level 0:                                                                                                    | 0.5V (max)                      | Logic L | evel 0: 0.8V (max) |  |
| Logic Level 1:                                                                                                    | 2.0V (min)                      | Logic L | evel 1: 2.0V (min) |  |
| Output Currer                                                                                                    | it per pin: <u>+</u> 25mA (max) |         |                    |  |
| Pin                                                                                                    | Description                     | Pin     | Description        |  |
| 1                                                                                                    | DOO                             | 2       | DO1                |  |
| 3                                                                                                    | D02                             | 4       | DO3                |  |
| 5                                                                                                    | D04                             | 6       | D05                |  |
| 7                                                                                                    | D06                             | 8       | DO7                |  |
| 9                                                                                                    | GND                             | 10      | GND                |  |
| 11                                                                                                    |                                 | 12      |                    |  |
| 13                                                                                                    |                                 | 14      |                    |  |
| 15                                                                                                    | DI4                             | 10      |                    |  |
| 17                                                                                                    |                                 | 20      | ווט<br>±12\/       |  |
| 19                                                                                                    | TUV                             | 20      | TIZV               |  |

### LCD Interface Connector

LCD1

LCD2

### Connector : LCD1 and LCD2

Type : Onboard DF13 40-pin & DF13 20-pin box headers

LCD1 pin Assignment

| Pin | Description | Pin | Description |
|-----|-------------|-----|-------------|
| 1   | 5V          | 2   | 5V          |
| 3   | Ground      | 4   | Ground      |
| 5   | 3V          | 6   | 3V          |
| 7   | VEEP        | 8   | Ground      |
| 9   | FP0         | 10  | FP1         |
| 11  | FP2         | 12  | FP3         |
| 13  | FP4         | 14  | FP5         |
| 15  | FP6         | 16  | FP7         |
| 17  | FP8         | 18  | FP9         |
| 19  | FP10        | 20  | FP11        |
| 21  | FP12        | 22  | FP13        |
| 23  | FP14        | 24  | FP15        |
| 25  | FP16        | 26  | FP17        |
| 27  | FP18        | 28  | FP19        |
| 29  | FP20        | 30  | FP21        |
| 31  | FP22        | 32  | FP23        |
| 33  | Ground      | 34  | Ground      |
| 35  | FPSCLK      | 36  | FP          |
| 37  | Μ           | 318 | LP          |
| 39  | FPVDDEN     | 40  | VBIASEN     |

### LCD2 pin Assignment

| Pin    | Description | Pin | Description |
|--------|-------------|-----|-------------|
| 1      | Ground      | 2   | Ground      |
| 3      | FP24        | 4   | FP25        |
| 5      | FP26        | 6   | FP27        |
| 7      | FP28        | 8   | FP29        |
| 9      | FP30        | 10  | FP31        |
| 11     | FP32        | 12  | FP33        |
| 13     | FP34        | 14  | FP35        |
| 15     | Ground      | 16  | Ground      |
| 17     | NC          | 18  | NC          |
| <br>19 | NC          | 20  | NC          |
|        |             |     |             |

## LCD Invertor Connector (INV1)

|                        |                              | ••• () |             |
|------------------------|------------------------------|--------|-------------|
| Connector<br>Type : on | : INV1<br>board 6-pin header |        |             |
| Pin                    | Description                  | Pin    | Description |
| 1                      | 12V                          | 2      | GND         |
| 3                      | FPEN                         | 4      | VEEP        |
| 5                      | GND                          |        |             |
|                        |                              |        |             |

### Watchdog Timer

#### Watchdog Output

The onboard watchdog timer can be disable by jumper setting or enable for either reboot by system RESET .The Jumper is on the carrier board.

Even if enabled by jumper setting upon boot the watchdog timer is always inactive. To initialize or refresh the watchdog timer writing of port 444H is sufficient. To disable the watchdog time read port 44H.

| Status                            | Action         |  |
|-----------------------------------|----------------|--|
| Enable/refresh the Watchdog Timer | I/O Write 444H |  |
| Disable the Watchdog Timer.       | I/O Read 044H  |  |

After the watchdog timer has been initialized by reading port 444H, it has to be strobed at preconfigured intervals to keep it from issuing a RESET or NMI.

The watchdog timer timeout intervals are set by software programming.

#### Timeout Values

Timout values are programmed. The watchdog timer supports 255 steps. use the table on the next page to find the hexidecimal value that needs to be passed on to get the correct timer interval. Look subsequntly at the program example how to pass the value to the watchdog timer.

#### Timeout Table

| Level | Value | Seconds | Level | Value | Seconds | Level | Value | Seconds |
|-------|-------|---------|-------|-------|---------|-------|-------|---------|
| 1     | 1     | 1       | 2     | 2     | 2       | 3     | 3     | 3       |
| 4     | 4     | 4       | 5     | 5     | 5       | 6     | 6     | 6       |
| 7     | 7     | 7       | 8     | 8     | 8       | 9     | 9     | 9       |
| 10    | А     | 10      | 11    | В     | 11      | 12    | С     | 12      |
| 13    | D     | 13      | 14    | E     | 14      | 15    | F     | 15      |
| 16    | 10    | 16      | 17    | 11    | 17      | 18    | 12    | 18      |
| 19    | 13    | 19      | 20    | 14    | 20      | 21    | 15    | 21      |
|       |       |         |       |       |         |       |       |         |

| 22  | 16 | 22  | 23  | 17 | 23  | 24  | 18 | 24  |  |
|-----|----|-----|-----|----|-----|-----|----|-----|--|
| 25  | 19 | 25  | 26  | 1A | 26  | 27  | 1B | 27  |  |
| 28  | 1C | 28  | 29  | 1D | 29  | 30  | 1E | 30  |  |
| 31  | 1F | 31  | 32  | 20 | 32  | 33  | 21 | 33  |  |
| 34  | 22 | 34  | 35  | 23 | 35  | 36  | 24 | 36  |  |
| 37  | 25 | 37  | 38  | 26 | 38  | 39  | 27 | 39  |  |
| 40  | 28 | 40  | 41  | 29 | 41  | 42  | 2A | 42  |  |
| 43  | 2B | 43  | 44  | 2C | 44  | 45  | 2D | 45  |  |
| 46  | 2E | 46  | 47  | 2F | 47  | 48  | 30 | 48  |  |
| 49  | 31 | 49  | 50  | 32 | 50  | 51  | 33 | 51  |  |
| 52  | 34 | 52  | 53  | 35 | 53  | 54  | 36 | 54  |  |
| 55  | 37 | 55  | 56  | 38 | 56  | 57  | 39 | 57  |  |
| 58  | ЗA | 58  | 59  | 3B | 59  | 60  | 3C | 60  |  |
| 61  | 3D | 61  | 62  | 3E | 62  | 63  | 3F | 63  |  |
| 64  | 40 | 64  | 65  | 41 | 65  | 66  | 42 | 66  |  |
| 67  | 43 | 67  | 68  | 44 | 68  | 69  | 45 | 69  |  |
| 70  | 46 | 70  | 71  | 47 | 71  | 72  | 48 | 72  |  |
| 73  | 49 | 73  | 74  | 4A | 74  | 75  | 4B | 75  |  |
| 76  | 4C | 76  | 77  | 4D | 77  | 78  | 4E | 78  |  |
| 79  | 4F | 79  | 80  | 50 | 80  | 81  | 51 | 81  |  |
| 82  | 52 | 82  | 83  | 53 | 83  | 84  | 54 | 84  |  |
| 85  | 55 | 85  | 86  | 56 | 86  | 87  | 57 | 87  |  |
| 88  | 58 | 88  | 89  | 59 | 89  | 90  | 5A | 90  |  |
| 91  | 5B | 91  | 92  | 5C | 92  | 93  | 5D | 93  |  |
| 94  | 5E | 94  | 95  | 5F | 95  | 96  | 60 | 96  |  |
| 97  | 61 | 97  | 98  | 62 | 98  | 99  | 63 | 99  |  |
| 100 | 64 | 100 | 101 | 65 | 101 | 102 | 66 | 102 |  |
| 103 | 67 | 103 | 104 | 68 | 104 | 105 | 69 | 105 |  |
| 106 | 6A | 106 | 107 | 6B | 107 | 108 | 6C | 108 |  |
| 109 | 6D | 109 | 110 | 6E | 110 | 111 | 6F | 111 |  |
| 112 | 70 | 112 | 113 | 71 | 113 | 114 | 72 | 114 |  |
| 115 | 73 | 115 | 116 | 74 | 116 | 117 | 75 | 117 |  |
| 118 | 76 | 118 | 119 | 77 | 119 | 120 | 78 | 120 |  |
| 121 | 79 | 121 | 122 | 7A | 122 | 123 | 7B | 123 |  |
| 124 | 7C | 124 | 125 | 7D | 125 | 126 | 7E | 126 |  |
| 127 | 7F | 127 |     |    |     |     |    |     |  |

### Programming Example

The following program is an examples of how to enable, disable and refresh the Watchdog timer:

| WDT_EN_RF  | equ 444H                                                                                                    |                                                           |
|------------|----------------------------------------------------------------------------------------------------|-----------------------------------------------------------|
| WDT_DISequ | 044h                                                                                                    |                                                           |
| WT_Enable  | push AX ; Save A<br>push DX<br>mov DX,WDT_EN_RF<br>mov AX,INTERVAL ; Set Tir<br>out DX,AX<br>pop DX<br>pop AX<br>ret | AX,DX<br>; Enable Timer<br>neout Value<br>; Restore DX,AX |
| WT_Refresh | push AX ; Save A<br>push DX<br>mov DX,WDT_EN_RF<br>mov AX,INTERVAL ; Set Tir<br>out DX,AX<br>pop DX<br>pop AX<br>ret | AX,DX<br>; Refresh Timer<br>nout Value<br>; Restore DX,AX |
| WT_Disable | push AX ; Save A<br>push DX<br>mov DX,WDT_DIS ; Disable<br>in AX,DX<br>pop DX<br>pop AX<br>ret                       | AX,DX<br>e Timer<br>; Restore DX,AX                       |
| WT_Disable | push AX ; save A<br>push DX<br>mov DX,WDT_DIS ; Disable<br>in AX,DX<br>pop DX<br>pop AX<br>ret                       | X,DX<br>Timer<br>; restore DX,AX                          |

## System Resources

## Interrupt Assignment

| IRQ Address | Description                                          |
|-------------|------------------------------------------------------|
| 0           | System Timer                                         |
| 1           | Keyboard (or PS/2 Keyboard)                          |
| 2           | Programmable Interrupt Controller                    |
| 3           | Serial Port 2 (COM2)                                 |
| 4           | Serial Port 1 (COM1)                                 |
| 5           | Realtek RTL8139 & IRQ Holder for PCI Steering        |
| 6           | Floppy controller                                    |
| 7           | Parallel Port 1                                      |
| 8           | Real-Time Clock                                      |
| 9           | SCI IRQ used by ACPI bus                             |
| 10          | Realtek RTL8139 & IRQ Holder for PCI IRQ Steering    |
| 11          | Intel 82371EB & ACPI IRQ Holder for PCI IRQ Steering |
| 12          | PS/2 Mouse                                           |
| 13          | Numeric data processor                               |
| 14          | Intel 82371AB/EB & Primary IDE Controller            |
| 15          | Secondary IDE Controller                             |

### I/O Address Space

| Adress      | Description                   |
|-------------|-------------------------------|
| 0000 - 000F | DMA Controller                |
| 0020 - 0021 | PIC                           |
| 0040 - 0043 | System Timer                  |
| 0060 - 0060 | Keyboard                      |
| 0061 - 0061 | Systems Speaker               |
| 0064 - 0064 | Keyboard                      |
| 0070 - 0071 | System CMOS / Real time clock |

| 0081 - 0091 | DMA Controller                                        |
|-------------|-------------------------------------------------------|
| 00A0 - 00A1 | PIC                                                   |
| 00C0 - 00DF | DMA Controller                                        |
| 00F0 - 00FF | Numeric Data Processor                                |
| 0170 - 0177 | Seoncdary IDE Channel / Intel 82371AB/EB              |
| 01F0 - 01F7 | Primary IDE Channel                                   |
| 02F8-02FF   | COM2                                                  |
| 0376 - 0376 | Seoncdary IDE Channel                                 |
| 0378 - 037F | Printer Port                                          |
| 03B0 - 03BB | Silicon Motion LynxEM+                                |
| 03C0 - 03DF | Silicon Motion LynxEM+                                |
| 03F2 - 03F5 | Floppy Disk Controller                                |
| 03F6 - 03F6 | Primary IDE Channel                                   |
| 03F7 - 03F7 | Floppy Disk Controller / Intel 82371AB/EB             |
| 03F8 - 03FF | C0M1                                                  |
| 0480 - 04BF | PCI Bus                                               |
| 04D0 - 04D1 | PCI Bus                                               |
| OCF8-0CFF   | PCI Bus                                               |
| 0D00 - 0FFF | PCI bus                                               |
| 4000 - 403F | PCI Bus                                               |
| 5000 - 501F | PCI Bus                                               |
| E000 - E01F | Intel 82371AB/EB PCI to USB universal Host Controller |
| E400 - E4FF | Realtek RTL8139/810X Family Fast Ethernet NIC         |
| E800 - E8FF | Realtek RTL8139/810X Family Fast Ethernet NIC         |
| F000 - F00F | Intel 82371AB/EB PCI Bus Master IDE Controller        |
| F000 - F007 | Primary IDE controller (dual fifo)                    |
| F008 - F00F | Secondary IDE controller (dual fifo)                  |

## AWARD BIOS Setup

The SBC uses the Award PCI/ISA BIOS ver 4.51 for the system configuration. The Award BIOS setup program is designed to provide the maximum flexibility in configuring the system by offering various options which could be selected for end-user requirements. This chapter is written to assist you in the proper usage of these features.

To access AWARD PCI/ISA BIOS Setup program, press <Del> key. The Main Menu will be displayed at this time.

| ROM PCI∕ISA BIOS (2A59IAP9)<br>CMOS SETUP UTILITY<br>AWARD SOFTWARE, INC. |                                                |  |  |  |  |
|---------------------------------------------------------------------------|------------------------------------------------|--|--|--|--|
| STANDARD CMOS SETUP                                                       | INTEGRATED PERIPHERALS                         |  |  |  |  |
| BIOS FEATURES SETUP                                                       | PASSWORD SETTING                               |  |  |  |  |
| CHIPSET FEATURES SETUP                                                    | IDE HDD AUTO DETECTION                         |  |  |  |  |
| POWER MANAGEMENT SETUP                                                    | SAVE & EXIT SETUP                              |  |  |  |  |
| PNP/PCI CONFIGURATION                                                     | EXIT WITHOUT SAVING                            |  |  |  |  |
| LOAD SETUP DEFAULTS                                                       |                                                |  |  |  |  |
|                                                                           |                                                |  |  |  |  |
| Esc : Quit<br>F10 : Save & Exit Setup                                     | †↓→← : Select Item<br>(Shift)F2 : Change Color |  |  |  |  |
|                                                                           |                                                |  |  |  |  |
|                                                                           |                                                |  |  |  |  |

Once you enter the AwardBIOS<sup>™</sup> CMOS Setup Utility, the Main Menu will appear on the screen. The Main Menu allows you to select from several setup functions and two exit choices. Use the arrow keys to select among the items and press <Enter> to accept and enter the sub-menu.

### Setup Items

The main menu includes the following main setup categories. Recall that some systems may not include all entries.

#### Standard CMOS Setup

Use this menu for basic system configuration.

#### **BIOS Features Setup**

Use this menu to set the Advanced Features available on your system.

#### **Chipset Features Setup**

Use this menu to change the values in the chipset registers and optimize your system's performance.

#### **Power Management Setup**

Use this menu to specify your settings for power management.

#### PnP / PCI Configuration

This entry appears if your system supports PnP / PCI.

#### Load Setup Defaults

Use this menu to load the BIOS default values that are factory settings for optimal performance system operations. While Award has designed the custom BIOS to maximize performance, the factory has the right to change these defaults to meet their needs.

#### Integrated Peripherals

Use this menu to specify your settings for integrated peripherals.

#### Password Setting

Use this menu to set User and Supervisor Passwords.

#### IDE HDD Auto Detection

Automatically detect and configure IDE hard disk parameters.

#### Save & Exit Setup

Save CMOS value changes to CMOS and exit setup.

#### **Exit Without Saving**

Abandon all CMOS value changes and exit setup.

Standard CMOS Setup

| ROM PCI/ISA BIOS (20591AP9)<br>Standard Cmos Setup<br>Award Software, Inc. |                            |                       |                  |                  |                  |                  |                  |                              |
|----------------------------------------------------------------------------|----------------------------|-----------------------|------------------|------------------|------------------|------------------|------------------|------------------------------|
| Date (nm:dd:yy) :<br>Time (hh:mm:ss) :<br>HARD DISKS                       | Tue, Apr<br>18 : 1<br>TYPE | 8 200<br>: 47<br>SIZE | 3<br>CYLS        | HEAD             | PRECOMP          | LANDZ            | SECTOR           | MODE                         |
| Primary Master<br>Primary Slave<br>Secondary Master<br>Secondary Slave     | : 0<br>: 0<br>: 0          | 0<br>0<br>0<br>0      | 0<br>9<br>9<br>9 | 0<br>0<br>0<br>0 | 0<br>0<br>0<br>0 | 0<br>0<br>0<br>0 | 0<br>0<br>0<br>0 | AUTO<br>AUTO<br>AUTO<br>AUTO |
| Drive A : 1.44M,<br>Drive B : None<br>LCD&CRT : CRT<br>Halt On : All Erg   | 3.5 in.<br>Pors            |                       |                  |                  |                  |                  |                  |                              |
| ESC : Quit<br>F1 : Help                                                    | †↓<br>(Shi                 | → ← :<br>.ft)F2 :     | Se leo<br>Chang  | st Ite<br>ge Col | em<br>Lor        | PU/PD/           | /+/- : M         | odif y                       |

↑↓→←:Move Enter:Select +/-/FU/ED:Value F10:Save ESC:Exit F1:General Help F5:Previous Values F6:Fail-SAfe Defaults F7:Optimized Defaults

### Date

The BIOS determines the day of the week from the other date information; this field is for information only.

#### Time

The time format is based on the 24-hour military-time clock. For example, 1 p.m. is 13:00:00. Press the « or ( key to move to the desired field . Press the PgUp or PgDn key to increment the setting, or type the desired value into the field.

### IDE Primary & Secondary Master/Slave

Options are in sub menu (see page 29)

#### Drive A, B

Select the correct specifications for the diskette drive(s) installed in the computer.

| None : | No diskette drive installed                   |
|--------|-----------------------------------------------|
| 360K ; | 5.25 in 5-1/4 inch PC-type standard drive     |
| 1.2M;  | 5.25 in 5-1/4 inch AT-type high-density drive |
| 720K;  | 3.5 in 3-1/2 inch double-sided drive          |
| 1.44M; | 3.5 in 3-1/2 inch double-sided drive          |
| 2.88M; | 3.5 in 3-1/2 inch double-sided drive          |

**LCD&CRT** Select the type of primary video subsystem in your computer. The BIOS usually detects the correct video type automatically. The BIOS supports a secondary video subsystem, but you do not select it in Setup.

**Halt On** During the power-on self-test (POST), the computer stops if the BIOS detects a hardware error. You can tell the BIOS to ignore certain errors during POST and continue the boot-up process. These are the selections:

| No errors         | POST does not stop for any errors.                                                             |
|-------------------|------------------------------------------------------------------------------------------------|
| All errors        | If the BIOS detects any non-fatal error, POST stops and prompts you to take corrective action. |
| All, But Keyboard | POST does not stop for a keyboard error, but stops for all other errors.                       |
| All, But Diskette | POST does not stop for diskette drive errors, but stops for all other errors.                  |
| All, But Disk/Key | POST does not stop for a keyboard or disk error, but stops for all other errors.               |

**BIOS Features Setup** 

| ROM PCI/ISA BIOS (2A591AP9)<br>BIOS FEATURES SETUP<br>AWARD SOFTWARE, INC.                                                                                                    |                                                                                                    |                                                                                                    |  |  |  |
|----------------------------------------------------------------------------------------------------|----------------------------------------------------------------------------------------------------|----------------------------------------------------------------------------------------------------|--|--|--|
| Virus Warning<br>CPU Internal Cache<br>External Cache<br>Boot Sequence<br>Swap Floppy Drive<br>Boot Up Floppy Seek<br>Boot Up NumLock Status<br>Boot Up Systen Speed<br>Gate A20 Option<br>Typenatic Rate Setting<br>Typenatic Rate (Chars/Sec)<br>Typenatic Delay (Msec)<br>Security Option<br>PCI/VGA Palette Snoop | Disabled<br>Enabled<br>Enabled<br>C.A.SCSI<br>Disabled<br>Enabled<br>On<br>High<br>Fast<br>Disabled<br>6<br>250<br>Setup<br>Disabled<br>Nasoled | Video BIOS Shadow : Enabled<br>C8000-CBFFF Shadow : Enabled<br>D0000-D3FFF Shadow : Disabled<br>D4000-D3FFF Shadow : Disabled<br>D4000-D7FFF Shadow : Disabled<br>D8000-DBFFF Shadow : Disabled<br>DC000-DFFFF Shadow : Disabled |  |  |  |
|                                                                                                    |                                                                                                    | ESC : Quit ↑↓++ : Select Item<br>F1 : Help PU/PD/+/- : Modify<br>F5 : Old Values (Shift)F2 : Color<br>F7 : Load Setup Defaults                                                                                                   |  |  |  |

#### Virus Warning

Allows you to choose the VIRUS Warning feature for IDE Hard Disk boot sector protection. If this function is enabled and someone attempt to write data into this area, BIOS will show a warning message on screen and beep.

- Enabled Activates automatically when the system boots up causing a warning message to appear when anything attempts to access the boot sector or hard disk partition table.
- Disabled No warning message will appear when anything attempts to access the boot sector or hard disk partition table.

#### **CPU Internal Cache/ External Cache**

Cache memory is additional memory that is much faster than conventional DRAM (system momory). CPUs from 486-type on up contain internal cache memory, and most, but not all, modern PCs have additional (external) cache memory. When the CPU requests data, the system transfers the requested data from the main DRAM into cache memory, for even faster access by the CPU. The external Cache field may not appear if your system does not have external cache memory.

#### Boot Sequence

The BIOS attempts to load the operating system from the devices in the sequence selected in these items. The choices are : Floppy, LS/ZIP, HDD, SCSI, CDROM, USB FDD, USB ZIP, USB CD, USB HD, Disabled.

#### Swap Floppy Drive

If the system has two floppy drives, you can swap the logical drive name assignments. The choice: Enabled/Disabled.

#### **Boot Up Floppy Seek**

Seeks disk drives during boot up. Disabling speeds boot up. The choice: Enabled/Disabled.

#### Boot Up NumLock Status

Select power on state for NumLock. The choice: Enabled/Disabled.

#### Gate A20 Option

Select if chipset or keyboard controller should control GateA20. Normal A pin in the keyboard controller controls GateA20 Fast Lets chipset control GateA20

#### Typematic Rate Setting

Key strokes repeat at a rate determined by the keyboard controller. When enabled, the typematic rate and typematic delay can be selected. The choice: Enabled/Disabled.

#### Typematic Rate (Chars/Sec)

Sets the number of times a second to repeat a key stroke when you hold the key down. The choice: 6, 8, 10, 12, 15, 20, 24, 30.

#### Typematic Delay (Msec)

Sets the delay time after the key is held down before it begins to repeat the keystroke. The choice: 250, 500, 750, 1000.

#### Security Option

Select whether the password is required every time the system boots or only when you enter setup.

- System The system will not boot and access to Setup will be denied if the correct password is not entered at the prompt.
- Setup The system will boot, but access to Setup will be denied if the correct

password is not entered at the prompt.

Note To disable security, select PASSWORD SETTING at Main Menu and then you will be asked to enter password. Do not type anything and just press <Enter>, it will disable security. Once the security is disabled, the system will boot and you can enter Setup freely.

#### PCI/VGA Palette Snoop

Normally this option is always Disabled! Nonstandard VGA display adapters such as overlay cards or MPEG video cards may not show colors properly. Setting Enabled should correct this problem. If this field set Enabled, any I/O access on the ISA bus to the VGA card's palette registers will be reflected on the PCI bus. This will allow overlay cards to adapt to the changing palette colors.

#### OS Select For DRAM > 64MB

Select the operating system that is running with greater than 64MB of RAM on the system.The choice: Non-OS2, OS2.

### Chipset Features Setup

| ROM PCI∕ISA BIOS (2A591AP9)<br>CHIPSET FEATURES SETUP<br>AWARD SOFTWARE, INC.                                                                                                    |                                                                                                    |  |  |  |  |  |
|----------------------------------------------------------------------------------------------------|----------------------------------------------------------------------------------------------------|--|--|--|--|--|
| Auto Configuration : <mark>Enabled</mark><br>DRAM Timing : 70ns                                                                                                    | DRAM Refresh Rate : 15.6 us<br>EEPROM Write Protect : Enabled                                                                  |  |  |  |  |  |
| DRAM Leadoff Timing : 10/6/3<br>DRAM Read Burst (EDO/FP) : x222/x333<br>DRAM Write Burst Timing : x222<br>Fast EDO Lead Off : Disabled<br>Refresh RAS# Assertion : 4 Clks<br>Fast RAS To CAS Delay : 3<br>DRAM Page Idle Timer : 2 Clks<br>DRAM Enhanced Paging : Enabled<br>Fast MA to RAS# Delay : 2 Clks<br>SDRAM CGAS Lat/RAS-to-CAS): 3/3<br>SDRAM Speculative Read : Disabled<br>Suster BLOS Cabachla : Frashlad |                                                                                                    |  |  |  |  |  |
| Video BIOS Cacheable : Enabled<br>8 Bit I/O Recovery Time : 1<br>16 Bit I/O Recovery Time : 2<br>Memory Hole At 15M-16M : Disabled<br>PCI 2.1 Compliance : Disabled                                                                                                    | ESC : Quit ↑↓++ : Select Item<br>F1 : Help PU/PD/+/- : Modify<br>F5 : Old Values (Shift)F2 : Color<br>F7 : Load Setup Defaults |  |  |  |  |  |

#### Auto Configuration

Auto Configuration selects predetermined optimal values of chipset parameters. When Disabled, chipset parameters revert to setup information stored in CMOS. Many fields in this screen are not available when Auto Configuration is Enabled.

#### DRAM Timing

The value in this field depends on performance parameters of the installed memory chips (DRAM). Do not change the value from the factory setting unless you install new memory that has a different performance rating than the original DRAMs.

#### **DRAM Leadoff Timing**

Select the combination of CPU clocks the DRAM on your board requires before each read from or write to the memory. Changing the value from the settting determined by the board designer for the installed DRAM may cause memory errors.

### DRAM Read Burst (EDO/EP)

Sets the timing for reads from EDO (Extended Data Output) or FPM (Fast Page Mode) memory. The lower the timing numbers, the faster the system addresses memory. Selecting timing numbers lower than the installed DRAM is able to support can result in memory errors.

#### **DRAM Write Burst Timing**

Sets the timing for writes to memory. The lower the timing numbers, the faster the system addresses memory. Selecting timing numbers lower than the installed DRAM is able to support can result in memory errors.

#### Fast EDO Leadoff

Select Enabled only for EDO DRAMs in either a synchronous cache or a cacheless system. It causes a 1-HCLK pull-in for all read leadoff latencies for EDO DRAMs (i.e., page hits, page misses, and row misses). Select Disabled if any of the DRAM rows are populated with FPM DRAMs.

#### Refresh RAS# Assertion

Select the number of clock ticks RAS# is asserted for refresh cycles.

#### Fast RAS# to CAS# Delay

When DRAM is refreshed, both rows and columns are addressed spaately. This field lets you insert a timing delay between the CAS and RAS strobe signals, used when DRAM is written to, read from, or refreshed. Disabled gives faster performance; Enabled give more stable performance.

#### DRAM Page Idle Timer

Select the amount of time in HCLKs that the DRAM controller waits to close a DRAM page after the CPU becomes idle.

#### **DRAM Enhanced Paging**

When Enabled, the chipset keeps the page open until a page/row miss. When Disabled, the chipset uses additional information to keep the DRAM page open when the host may be "right back."

#### Fast MA to RAS# Delay CLK

The values in this field are set by the system board designer, depending on the DRAM installed. Do not change the values in this field unless you change specifications of the installed DRAM or the installed CPU.

#### SDRAM (CAS Lat/RAS-to CAS)

You can select a combination of CAS latency and RAS-to-CAS delay in HCLKs of 2/2 or 3/3. The system board designer should set the values in this field, depending on the DRAM installed. Do not change the values in this field unless you change specifications of the installed DRAM or the installed CPU.

#### SDRAM Speculative Read

The chipset can "speculate" on a DRAM read address, thus reducing read latencies. The CPU issues a read request containing the data memory address. The DRAM controller receives the request. When this field is Enabled, the controller issues the read command slightly before it has finished decoding the data address.

#### System BIOS Cacheable

Selecting Enabled allows caching of the system BIOS ROM at F0000h-FFFFFh, resulting in better system performance. However, if any program writes to this memory area, a system error may result.

#### Video BIOS Cacheable

Select Enabled allows caching of the video BIOS, resulting in better system performance. However, if any program writes to this memory area, a system error may result.

#### 8/16 Bit I/O Recovery Time

The I/O recovery mechanism adds bus clock cycles between PCI-originated I/O cycles to the ISA bus. This delay takes place because the PCI bus is so much faster than the ISA bus. These two fields let you add recovery time (in bus clock cycles) for 16-bit and 8-bit I/O.

#### Memory Hole At 15M-16M

You can reserve this area of system memory for ISA adapter ROM. When this area is reserved, it cannot be cached. The user information of peripherals that need to use this area of system memory usually discusses their memory requirement.

#### PCI 2.1 Compliance

The chipset has an embedded 32-bit posted write buffer to support delay transactions cycles. Select Enabled to support compliance with PCI specification version2.1.

#### **DRAM Refresh Rate**

Select the period required to refresh the DRAMs, according to DRAM specifications.

#### **EEPROM Write Protect**

To access write protect on EEPROM by using "Enabled" or "Disabled".

### Power Management Setup

| ROM PCI/ISA BIOS (2A59IAP9)<br>Power Management Setup<br>Award Software, Inc.                                                                                                    |                                                                                                    |                                                                                                    |  |
|----------------------------------------------------------------------------------------------------|----------------------------------------------------------------------------------------------------|----------------------------------------------------------------------------------------------------|--|
| Power Management<br>PM Control by APM<br>Uideo Off Method<br>Uideo Off After<br>MODEM Use IRQ<br>Doze Mode<br>Standby Mode<br>Suspend Mode<br>HDD Power Down<br>Throttle Duty Cycle<br>ZZ Active in Suspend<br>PCI/UGA Act-Monitor<br>Soft-Off by PUR-BTTM<br>PowerDn by Ring | : <b>Bisabled</b><br>: Yes<br>: V/H SYNC+Blank<br>: Standby<br>: 3<br>: Disabled<br>: Disabled<br>: Disabled<br>: 62.5%<br>: Disabled<br>: Disabled<br>: Disabled<br>: Disabled<br>: Disabled | ** Reload Global Timer Events **<br>IRQ[3-7,9-15],NMI : Enabled<br>Primary IDE 0 : Disabled<br>Secondary IDE 1 : Disabled<br>Secondary IDE 1 : Disabled<br>Floppy Disk : Disabled<br>Serial Port : Enabled<br>Parallel Port : Disabled |  |
| Power-On by LAN : Disabled<br>Besume by Alarm : Disabled<br>IRQ 8 Break Suspend : Disabled                                                                                                    | : Disabled<br>: Disabled<br>: Disabled                                                                                                    | ESC : Quit †4++ : Select Item<br>F1 : Help PU/PD/+/- : Modify<br>F5 : Old Values (Shift)F2 : Color<br>F7 : Load Setup Defaults                                                                                                    |  |

↑↓→←:Move Enter:Select +/-/FU/ED:Value F10:Save ESC:Exit F1:General Help F5:Previous Values F6:Fail-SAfe Defaults F7:Optimized Defaults

#### **Power Management**

There are 4 selections for Power Management, 3 of which have fixed mode :

| Disabled (default) | No power management. Disables all four modes.                                                                               |
|--------------------|----------------------------------------------------------------------------------------------------|
| Min. Power Saving  | Minimum power management. Doze Mode = 1 hr.,<br>Standby Mode = 1 hr., Suspend Mode = 1 hr.,                                 |
| Max. Power Saving  | Maximum power management ONLY AVAILABLE FOR<br>SL CPU's Doze Mode = 1 min., Standby Mode = 1 min.,<br>Suspend Mode = 1 min. |
| User Defined       | Allows you to set each mode individually. When not disabled, each of the ranges are from 1 min. to 1 hr.                    |
|                    |                                                                                                    |

#### PM Control by APM

If Advanced Power Management (APM) is installed on your system, selecting "Yes" gives better power savings.

#### Video Off Method

This determines the manner in which the monitor is blanked.

Blank Screen This option only writes blanks to the screen.

| DPMS             | Initial display power management signaling.HDD Power Down is always set independently                 |
|------------------|----------------------------------------------------------------------------------------------------|
| V/H SYNC + Blank | System turns off vertical and horizontal synchronization ports and writes blanks to the video buffer. |

#### Video Off After

As the system moves from lesser to greater power-saving modes, select the mode in which you want the monitor to blank.

#### Video Off In Suspend

Controls what causes the display to be switched off Suspend -> Off Always On All Mode -> Off

#### Modem Use IRQ

Name the interrupt request (IRQ) assigned to the modem (if any) on your system. Activity of the selected IRQ always awakens the system.

#### Doze Mode

After the selected period of system inactivity (1 minute to 1 hour), the CPU clock runs at slower speed while all other devices still operate at full speed.

#### Standby Mode

After the selected period of system inactivity (1 minute to 1 hour), the fixed disk drive and the video shut off while all other devices still operate at full speed.

#### **HDD Power Down**

When enabled, an Advanced power Management device will be activated to enhance the Max. Power Saving mode and stop the CPU internal clock. If the Max. Power Saving is not enabled, this will be preset to No.

#### Throttle Duty Cycle

When the system enters Doze mode, the CPU clock runs only part of the time. You may select the percent of time that the clock runs.

#### ZZ Active in Suspend

When enabled, the ZZ signal is active during Suspend mode.

#### Soft-OFF by PWR-BTTN

The field defines the power-off mode when using an ATX power supply. The Instant-Off mode means powering off immediately when pressing the power button. In the Delay 4 Sec mode, the system powers off when the power button is pressed for more than four seconds or places the system in a very low-power-usage state, with only enough circuitry receiving power to detect power button activity or resume by ring activity when press for less than four seconds. The default is 'Instant-Off'.

#### Power-ON by LAN

There are two options can be selected: [Enabled] & [Disabled].

Power-ON by Ring There are two options can be selected: [Enabled] & [Disabled].

Resume by Alarm

Wake Up Events

Setting an event on each device listed to awaken the system from a soft off state.

Power On by PCI Card

Wake Up on LAN/Ring

**RTC** Alarm Resume

Date (of Month)

Resume Time (hh:mm:ss)

### **PnP/PCI** Configuration

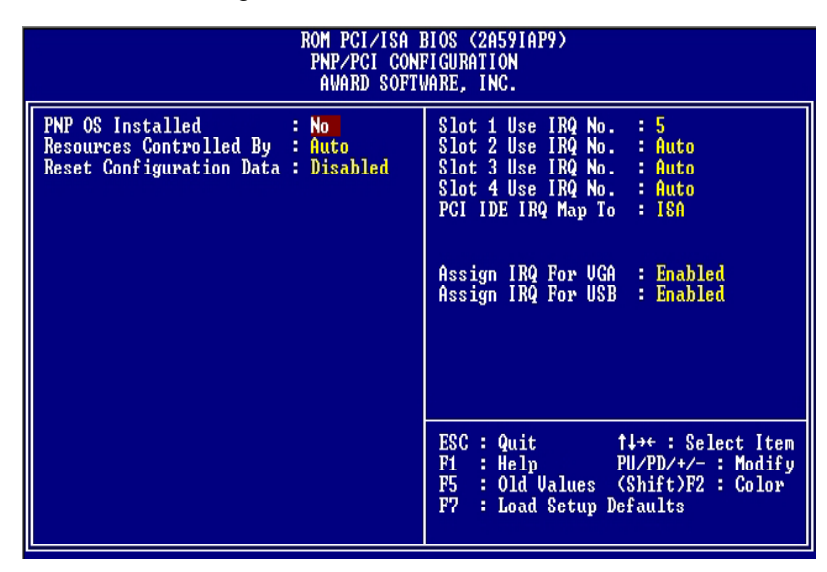

↑↓→←:Move Enter:Select +/-/FU/ED:Value F10:Save ESC:Exit F1:General Help F5:Previous Values F6:Fail-SAfe Defaults F7:Optimized Defaults

This section describes configuring the PCI bus system. PCI, or Personal Computer Interconnect, is a system which allows I/O devices to operate at speeds nearing the speed the CPU itself uses when communicating with its own special components.

#### PnP OS Installed

Select Yes if the system operating environment is Plug-and-Play aware (e.g., Windows 95).

#### **Reset Configuration Data**

Normally, you leave this field Disabled. Select Enabled to reset ESCD (Extended System Configuration Date) when you exit Setup if you have installed a new add-on and the system reconfiguration has caused such a serious conflict that the operating system cannot boot.

#### Resource Controlled By

The Award Play and Play BIOS can automatically configure all the boot and Plug-and-Play compatible devices. If you select Auto, all the interrupt request (IRQ) and DMA assignment fields disappear, as the BIOS automatically assigns them.

#### **IRQ** Resources

When resources are controlled manually, assign each system interrupt as one of the following types, depending on the type of device using the interrupt :

- Legacy ISA Devices compliant with the original PC/AT bus specification, requiring a specific interrupt (such as IRQ4 for serial port 1).
- PCI/ISA PnP Device compliant with the Plug and Play standard, whether designed for PCI or ISA bus architecture.

#### **DMA Resources**

When resources are controlled manually, assign each system DMA channel as one of the following types, depending on the type of device using the DMA :

- Legacy ISA Devices compliant with the original PC/AT bus specification, requiring a specific DMA channel.
- PCI/ISA PnP Devices compliant with the Plug and Play standard, whether designed for PCI or ISA bus architecture.

#### Assign IRQ For VGA

Many high-end graphics accelerator cards now require an IRQ to function properly. Disabling this feature with such cards will cause improper operation and/or poor performance. Thus, it's best to make sure you enable this feature if you are having problems with your graphics accelerator card. However, some low-end cards don't need an IRQ to run normally. Check your graphics card's documentation (manual). If it states that the card does not require an IRQ, then you can disable this feature to release an IRQ for other uses. When in doubt, it's best to leave it enabled unless you really need the IRQ.

#### Assign IRQ For USB

Windows 95 will automatically give an IRQ to the USB port even if there is no USB peripheral connected. Disabling this will free the IRQ.

#### Integrated Peripherals

| ROM PCI/ISA BIOS (2A591AP9)<br>Integrated Peripherals<br>Award Software, Inc.                                                                                                    |                                                                                                    |                                                                                                    |  |
|----------------------------------------------------------------------------------------------------|----------------------------------------------------------------------------------------------------|----------------------------------------------------------------------------------------------------|--|
| IDE HDD Block Mode: EnabledIDE Primary Master PIO: AutoIDE Primary Slave PIO: AutoIDE Primary Master UDMA: AutoIDE Primary Slave UDMA: AutoIDE Primary Slave UDMA: AutoIDE Secondary Master PIO: AutoIDE Secondary Master UDMA: DisabledIDE Secondary Slave UDMA: DisabledOn-Chip Primary PCI IDE: EnabledOn-Chip Secondary PCI IDE: EnabledOn-Chip Secondary PCI IDE: EnabledUSB Keyboard SupportBoot From LAN First: EnabledOnboard Lan Chip 1: EnabledOnboard Lan Chip 2: EnabledDisk On Chip Address: DØØØ:Ø | KBC input clock         Onboard FDC Controller         Onboard Serial Port 1         Onboard Serial Port 2         UART Mode Select         UBRIZ Duplex Mode         RxD , TxD Active         IR Transmission delay         Onboard Parallel Port         Parallel Port Mode         ECP Mode Use DMA         EPP Mode Select         ESC : Quit       14++ :         F1 : Help       PU/PPD/         F5 : Old Values (Shift         F7 : Load Sctup Default | : 8 MHz<br>: Enabled<br>: 3F8/IRQ3<br>: Normal<br>: Half<br>: Hi,Lo<br>: Enabled<br>: 378/IRQ7<br>: SPP<br>: 3<br>: EPP1.7<br>Select Item<br>'+/- : Modify<br>)F2 : Color<br>:3 |  |

↑↓→←:Move Enter:Select +/-/FU/ED:Value F10:Save ESC:Exit F1:General Help F5:Previous Values F6:Fail-SAfe Defaults F7:Optimized Defaults

#### IDE HDD Block Mode

Block mode is also called block transfer, multiple commands, or multiple sector read/write. If your IDE hard drive supports block mode (most new drivs do), select Enabled for automatic detection of the optimal number of block read/writes per sector the drive can support.

#### Primary & Secondary Master/Slave PIO

These four PIO fields let you set a PIO mode (0-4) for each of four IDE devices that the onboard IDE interface supports. Modes ) through 4 provide successively increased performance. In "Auto" mode, the system automatically determines the best mode for each device.

#### Primary & Secondary Master/Slave UDMA

Ultra DMA/33 implementation is possible only if your IDE hard drive supports it and the operating environment includes a DMA driver (Windows 95OSR2 or a third-party IDE bus master driver). If your hard drive and your system software both support Ultra DMA/33, select "Auto" to enable BIOS support.

#### **USB Keyboard Support**

Select "Enable" if your system contains a Universal Serial Bus (USB) controller and you have USB keyboard.

#### Boot From LAN First

Select "Enabled" to activate first in LAN boot function

#### Onboard Lan Boot ROM

Select "Enabled" to activate Lan Boot ROM function

#### Onboard LAN 1 / LAN 2

This item allows to "Enabled" or "Disabled" Onboard LAN function.

#### DiskOnChip Address

This item shows the address of DiskOnChip. The default setting is d000.

#### KBC Input Clock

This feature allows you to adjust the keyboard interface clock for better response or to fix a keyboard problem. There are three selections, 8MHz, 12Mhz and 16Mhz for this feature and the default setting is 8Mhz.

#### **Onboard FDC Controller**

Select "Enabled" to activate the on-board FDD Select "Disabled" to activate an add-on FDD

#### Onboard Serial Port 1 & 2

Select an address and corresponding interrupt for the first/second serial port. The default value for the first serial port is "3F8/IRQ4" and the second serial port is "2F8/IRQ3".

#### UART Mode Select

This item allows you to select UART mode. The choices: IrDA, ASKIR, Normal.

#### **UR2 Duplex Mode**

This item allows you to select the IR half/full duplex function.

#### **RxD**, **TxD** Active

This item allows you to determine the active of RxD, TxD. The choices: "Hi,Hi", "Lo,Lo", "Lo,Hi", "Hi,Lo".

#### **IR Transmission Delay**

This item allows you to enable/disable IR transmission delay. The Choices:Enable, Disabled.

#### **Onboard Parallel Mode**

Select an operating mode for the parallel port. Mode options are 3BC/IRQ7, 378/IRQ7, 278/IRQ5, and Disable.

#### Parallel Port EPP Type

Select a EPP Type if parallel Port is set as SPP, EPP, ECP, and ECP+EPP.

**ECP Mode Use DMA** Select a DMA channel if parallel Mode for using ECP mode: 3 or 1.

#### EPP Mode Select

Select a EPP Mode Type: EPP1.7 or EPP1.9.

### POST Codes

The following codes are not displayed on the screen. They can only be viewed on the LED display of a so called POST card. The codes are listened in the same order as the according functions are executed at PC startup. If you have access to a POST Card reader, you can watch the system perform each test by the value that's displayed. If the system hangs (if there's a problem) the last value displayed will give you a good idea where and what went wrong, or what's bad on the system board.

| CODE | DESCRIPTION OF CHECK                                                                                                    |
|------|----------------------------------------------------------------------------------------------------|
| CFh  | Test CMOS R/W functionality.                                                                                                    |
| C0h  | Early chipset initialization:<br>-Disable shadow RAM<br>-Disable L2 cache (socket 7 or below)<br>-Program basic chipset registers                                                                                                    |
| C1h  | Detect memory<br>-Auto-detection of DRAM size, type and ECC.<br>-Auto-detection of L2 cache (socket 7 or below)                                                                                                    |
| C3h  | Expand compressed BIOS code to DRAM                                                                                                    |
| C5h  | Call chipset hook to copy BIOS back to E000 & F000 shadow RAM.                                                                                                    |
| 0h1  | Expand the Xgroup codes locating in physical address 1000:0                                                                                                    |
| 02h  | Reserved                                                                                                    |
| 03h  | Initial Superio_Early_Init switch.                                                                                                    |
| 04h  | Reserved                                                                                                    |
| 05h  | <ol> <li>Blank out screen</li> <li>Clear CMOS error flag</li> </ol>                                                                                                    |
| 06h  | Reserved                                                                                                    |
| 07h  | <ol> <li>Clear 8042 interface</li> <li>Initialize 8042 self-test</li> </ol>                                                                                                    |
| 08h  | <ol> <li>Test special keyboard controller for Winbond 977<br/>series Super I/O chips.</li> <li>Enable keyboard interface.</li> </ol>                                                                                                 |
| 09h  | Reserved                                                                                                    |
| 0Ah  | <ol> <li>Disable PS/2 mouse interface (optional).</li> <li>Auto detect ports for keyboard &amp; mouse followed by a port &amp; interface swap (optional).</li> <li>Reset keyboard for Winbond 977 series Super I/O chips.</li> </ol> |
| 0Bh  | Reserved                                                                                                    |
| 0Ch  | Reserved                                                                                                    |

| 0Dh | Reserved                                                                                                    |
|-----|----------------------------------------------------------------------------------------------------|
| 0Eh | Test F000h segment shadow to see whether it is R/W-able or not. If test fails, keep beeping the speaker.                                                                                                    |
| 0Fh | Reserved                                                                                                    |
| 10h | Auto detect flash type to load appropriate flash R/W codes into the run time area in F000 for ESCD & DMI support.                                                                                                |
| 11h | Reserved                                                                                                    |
| 12h | Use walking 1's algorithm to check out interface in CMOS circuitry. Also set real-time clock power status, and then check for override.                                                                          |
| 13h | Reserved                                                                                                    |
| 14h | Program chipset default values into chipset. Chipset default values are MODBINable by OEM customers.                                                                                                    |
| 15h | Reserved                                                                                                    |
| 16h | Initial onboard clock generator if Early_Init_Onboard_Generator is defined. See also POST 26h.                                                                                                    |
| 17h | Reserved                                                                                                    |
| 18h | Detect CPU information including brand, SMI type (Cyrix or Intel) and CPU level (586 or 686).                                                                                                    |
| 19h | Reserved                                                                                                    |
| 1Ah | Reserved                                                                                                    |
| 1Bh | Initial interrupts vector table. If no special specified, all H/W interrupts are directed to SPURIOUS_INT_HDLR & S/W interrupts to SPURIOUS_soft_HDLR.                                                           |
| 1Ch | Reserved                                                                                                    |
| 1Dh | Initial EARLY_PM_INIT switch.                                                                                                    |
| 1Eh | Reserved                                                                                                    |
| 1Fh | Load keyboard matrix (notebook platform)                                                                                                    |
| 20h | Reserved                                                                                                    |
| 21h | HPM initialization (notebook platform)                                                                                                    |
| 22h | Reserved                                                                                                    |
| 23h | <ol> <li>Check validity of RTC value: e.g. a value of 5Ah is an invalid<br/>value for RTC minute.</li> <li>Load CMOS settings into BIOS stack. If CMOS checksum<br/>fails, use default value instead.</li> </ol> |
| 24h | Prepare BIOS resource map for PCI & PnP use. If ESCD is valid, take into consideration of the ESCD's legacy information.                                                                                         |

| 25h | Early PCI Initialization:<br>-Enumerate PCI bus number.<br>-Assign memory & I/O resource<br>-Search for a valid VGA device & VGA BIOS,<br>and put it into C000:0                                                                                                    |
|-----|----------------------------------------------------------------------------------------------------|
| 26h | <ol> <li>If Early_Init_Onboard_Generator is not defined Onboard<br/>clock generator initialization. Disable respective clock<br/>resource to empty PCI &amp; DIMM slots.</li> <li>Init onboard PWM</li> <li>Init onboard H/W monitor devices</li> </ol>                  |
| 27h | Initialize INT 09 buffer                                                                                                    |
| 28h | Reserved                                                                                                    |
| 29h | <ol> <li>Program CPU internal MTRR (P6 &amp; PII)<br/>for 0-640K memory address.</li> <li>Initialize the APIC for Pentium class CPU.</li> <li>Program early chipset according to CMOS setup.<br/>Example: onboard IDE controller.</li> <li>Measure CPU speed.</li> </ol> |
| 2Ah | Reserved                                                                                                    |
| 2Bh | Invoke Video BIOS                                                                                                    |
| 2Ch | Reserved                                                                                                    |
| 2Dh | <ol> <li>Initialize double-byte language font (Optional)</li> <li>Put information on screen display, including Award title,<br/>CPU type, CPU speed, full screen logo.</li> </ol>                                                                                        |
| 2Eh | Reserved                                                                                                    |
| 2Fh | Reserved                                                                                                    |
| 30h | Reserved                                                                                                    |
| 31h | Reserved                                                                                                    |
| 32h | Reserved                                                                                                    |
| 33h | Reset keyboard if Early_Reset_KB is defined e.g. Winbond 977 series Super I/O chips. See also POST 63h.                                                                                                    |
| 34h | Reserved                                                                                                    |
| 35h | Test DMA Channel 0                                                                                                    |
| 36h | Reserved                                                                                                    |
| 37h | Test DMA Channel 1.                                                                                                    |
| 38h | Reserved                                                                                                    |
| 39h | Test DMA page registers.                                                                                                    |
| 3Ah | Reserved                                                                                                    |
| 3Bh | Reserved                                                                                                    |

| 3Ch | Test 8254                                                                                                    |
|-----|----------------------------------------------------------------------------------------------------|
| 3Dh | Reserved                                                                                                    |
| 3Eh | Test 8259 interrupt mask bits for channel 1.                                                                                                    |
| 3Fh | Reserved                                                                                                    |
| 40h | Test 8259 interrupt mask bits for channel 2.                                                                                                    |
| 41h | Reserved                                                                                                    |
| 42h | Reserved                                                                                                    |
| 43h | Test 8259 functionality.                                                                                                    |
| 44h | Reserved                                                                                                    |
| 45h | Reserved                                                                                                    |
| 46h | Reserved                                                                                                    |
| 47h | Initialize EISA slot                                                                                                    |
| 48h | Reserved                                                                                                    |
| 49h | <ol> <li>Calculate total memory by testing the last double<br/>word of each 64K page.</li> <li>Program write allocation for AMD K5 CPU.</li> </ol>                                                                                                    |
| 4Ah | Reserved                                                                                                    |
| 4Bh | Reserved                                                                                                    |
| 4Ch | Reserved                                                                                                    |
| 4Dh | Reserved                                                                                                    |
| 4Eh | <ol> <li>Program MTRR of M1 CPU</li> <li>Initialize L2 cache for P6 class CPU &amp; program<br/>CPU with proper cacheable range.</li> <li>Initialize the APIC for P6 class CPU.</li> <li>On MP platform, adjust the cacheable range to smaller<br/>one in case the cacheable ranges between each CPU<br/>are not identical.</li> </ol> |
| 4Fh | Reserved                                                                                                    |
| 50h | Initialize USB Keyboard & Mouse.                                                                                                    |
| 51h | Reserved                                                                                                    |
| 52h | Test all memory (clear all extended memory to 0)                                                                                                    |
| 53h | Clear password according to H/W jumper (Optional)                                                                                                    |
| 54h | Reserved                                                                                                    |
| 55h | Display number of processors (multi-processor platform)                                                                                                    |
| 56h | Reserved                                                                                                    |

| 57h | <ol> <li>Display PnP logo</li> <li>Early ISA PnP initialization         <ul> <li>Assign CSN to every ISA PnP device.</li> </ul> </li> </ol>                           |
|-----|----------------------------------------------------------------------------------------------------|
| 58h | Reserved                                                                                                    |
| 59h | Initialize the combined Trend Anti-Virus code.                                                                                                    |
| 5Ah | Reserved                                                                                                    |
| 5Bh | (Optional Feature) Show message for entering AWDFLASH.EXE from FDD (optional)                                                                                         |
| 5Ch | Reserved                                                                                                    |
| 5Dh | <ol> <li>Initialize Init_Onboard_Super_IO</li> <li>Initialize Init_Onbaord_AUDIO.</li> </ol>                                                                          |
| 5Eh | Reserved                                                                                                    |
| 5Fh | Reserved                                                                                                    |
| 60h | Okay to enter Setup utility; i.e. not until this POST stage can users enter the CMOS setup utility.                                                                   |
| 61h | Reserved                                                                                                    |
| 62h | Reserved                                                                                                    |
| 63h | Reset keyboard if Early_Reset_KB is not defined.                                                                                                    |
| 64h | Reserved                                                                                                    |
| 65h | Initialize PS/2 Mouse                                                                                                    |
| 66h | Reserved                                                                                                    |
| 67h | Prepare memory size information for function call:<br>INT 15h ax=E820h                                                                                                |
| 68h | Reserved                                                                                                    |
| 69h | Turn on L2 cache                                                                                                    |
| 6Ah | Reserved                                                                                                    |
| 6Bh | Program chipset registers according to items described in Setup & Auto-configuration table.                                                                           |
| 6Ch | Reserved                                                                                                    |
| 6Dh | <ol> <li>Assign resources to all ISA PnP devices.</li> <li>Auto assign ports to onboard COM ports if the<br/>corresponding item in Setup is set to "AUTO".</li> </ol> |
| 6Eh | Reserved                                                                                                    |
| 6Fh | <ol> <li>Initialize floppy controller</li> <li>Set up floppy related fields in 40:hardware.</li> </ol>                                                                |
| 70h | Reserved                                                                                                    |

| 71h       | Reserved                                                                                                    |
|-----------|----------------------------------------------------------------------------------------------------|
| 72h       | Reserved                                                                                                    |
| 73h       | (Reserved                                                                                                    |
| 74h       | Reserved                                                                                                    |
| 75h       | Detect & install all IDE devices: HDD, LS120, ZIP, CDROM                                                                                                    |
| 76h       | (Optional Feature)<br>Enter AWDFLASH.EXE if:<br>-AWDFLASH.EXE is found in floppy drive.<br>-ALT+F2 is pressed.                                                                                                    |
| 77h       | Detect serial ports & parallel ports.                                                                                                    |
| 78h       | Reserved                                                                                                    |
| 79h       | Reserved                                                                                                    |
| 7Ah       | Detect & install co-processor                                                                                                    |
| 7Bh       | Reserved                                                                                                    |
| 7Ch       | Init HDD write protect.                                                                                                    |
| 7Dh       | Reserved                                                                                                    |
| 7Eh       | Reserved                                                                                                    |
| 7Fh       | <ul> <li>Switch back to text mode if full screen logo is supported.</li> <li>If errors occur, report errors &amp; wait for keys</li> <li>If no errors occur or F1 key is pressed to continue :<br/>wClear EPA or customization logo.</li> </ul> |
| 80h       | Reserved                                                                                                    |
| 81h       | Reserved                                                                                                    |
|           |                                                                                                    |
| E8POST.AS | M starts                                                                                                    |
| 82h       | <ol> <li>Call chipset power management hook.</li> <li>Recover the text fond used by EPA logo<br/>(not for full screen logo)</li> <li>If password is set, ask for password.</li> </ol>                                                           |
| 83h       | Save all data in stack back to CMOS                                                                                                    |
| 84h       | Initialize ISA PnP boot devices                                                                                                    |
| 85h       | <ol> <li>USB final Initialization</li> <li>Switch screen back to text mode</li> </ol>                                                                                                    |
| 86h       | Reserved                                                                                                    |
| 87h       | NET PC: Build SYSID Structure.                                                                                                    |
| 88h       | Reserved                                                                                                    |

| 89h | <ol> <li>Assign IRQs to PCI devices</li> <li>Set up ACPI table at top of the memory.</li> </ol>                                                                                                    |
|-----|----------------------------------------------------------------------------------------------------|
| 8Ah | Reserved                                                                                                    |
| 8Bh | <ol> <li>Invoke all ISA adapter ROMs</li> <li>Invoke all PCI ROMs (except VGA)</li> </ol>                                                                                                    |
| 8Ch | Reserved                                                                                                    |
| 8Dh | <ol> <li>Enable/Disable Parity Check according to CMOS setup</li> <li>APM Initialization</li> </ol>                                                                                                    |
| 8Eh | Reserved                                                                                                    |
| 8Fh | Clear noise of IRQs                                                                                                    |
| 90h | Reserved                                                                                                    |
| 91h | Reserved                                                                                                    |
| 92h | Reserved                                                                                                    |
| 93h | Read HDD boot sector information for Trend Anti-Virus code                                                                                                    |
| 94h | <ol> <li>Enable L2 cache</li> <li>Program Daylight Saving</li> <li>Program boot up speed</li> <li>Chipset final initialization.</li> <li>Power management final initialization</li> <li>Clear screen &amp; display summary table</li> <li>Program K6 write allocation</li> <li>Program P6 class write combining</li> </ol> |
| 95h | Update keyboard LED & typematic rate                                                                                                    |
| 96h | <ol> <li>Build MP table</li> <li>Build &amp; update ESCD</li> <li>Set CMOS century to 20h or 19h</li> <li>Load CMOS time into DOS timer tick</li> <li>Build MSIRQ routing table.</li> </ol>                                                                                                    |
| FFh | Boot attempt (INT 19h)                                                                                                    |

### Howto : Flash the BIOS

To flash your BIOS you'll need

- 1) a xxxxx.bin file that is a file image of the new BIOS
- 2) AWDFLASH.EXE a utility that can write the data-file into the BIOS chip.

Create a new, clean DOS 6 bootable floppy with "format a: /s".

Copy flash utility and the BIOS image file to this disk.

Turn your computer off. Insert the floppy you just created and boot the computer. As it boots up, hit the [DEL] key to enter the CMOS setup. Go to "LOAD SETUP (or BIOS) DEFAULTS," and then save and exit the setup program. Continue to boot with the floppy disk.

Type "AWDFLASH" to execute the flash utility. When prompted, enter the name of the new BIOS image and begin the flash procedure. Note: If you reboot now, you may not be able to boot again.

After the flash utility is complete, reboot the system.

# What to do when the Award flasher says: Insufficient memory

- 1. In CMOS Chipset Features Setup, Disable Video Bios Cacheable.
- 2. Hit Esc, F10, Save and exit.
- 3. Flash the BIOS and reboot
- 4. Enter CMOS Chipset Features Setup, and Enable Video Bios Cacheable, hit Esc, F10, Save and reboot.

#### What if things go wrong

if you use the wrong Flash BIOS or if the writing process gets interrupted, there is a fat chance that your computer won't boot anymore.

#### How can you recover a corrupt BIOS ?

Boot-block booting (this works only for Award BIOS)

Modern motherboards based on Award BIOS have a boot-block BIOS. This is small area of the BIOS that doesn't get overwritten when you flash a BIOS. The boot-block BIOS only has support for the floppy drive. If you have the AGP video enabled you won't see anything on the screen because the boot-block BIOS only supports an ISA videocard.

If you do not want to change your AGP video setting than proceed as follows:

The boot-block BIOS will execute an AUTOEXEC.BAT file on a bootable diskette. Copy an Award flasher & the correct BIOS \*.bin file on the floppy and execute it automatically by putting awdflash \*.bin in the AUTOEXEC.BAT file.

#### Solution 2: Hot-swapping

1. Replace the corrupt chip by a working one. The working BIOS doesn't have to be written for your board, it just has to give you a chance of booting to DOS.

BIOSs for the same chipset mostly work. (Chipsets that not differ too much also mostly work. (e.g. Triton FX chipset and Triton HX chipset)

2. Boot the system to DOS (with floppy or HD)

3. Be sure that the System BIOS cacheable option in your BIOS is enabled! If so replace (while the computer is powered on) the BIOS chip with the corrupt one. This should work fine with most boards because the BIOS is shadowed in RAM.

4. Flash an appropriate BIOS to the corrupt chip and reboot.

**NOTE**: Use a flasher from MRBIOS (http://www.mrbios.com). Utilities that come with your motherboard often use specific BIOS-hooks. Because you have booted with a BIOS not written for your motherboard they usually don't work. The MR Flash utilities communicate directly with your Flash Rom and always work. In most cases they flash a non-MRBIOS to your BIOS chip without problems.

Any advice or comments about our products and service, or anything we can help you with please don't hesitate to contact with us. We will do our best to support your products, projects and business.

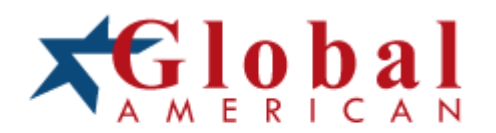

| Address:   | Global American, Inc.<br>17 Hampshire Drive<br>Hudson, NH 03051 |
|------------|-----------------------------------------------------------------|
| Telephone: | Toll Free U.S. Only (800) 833-8999<br>(603) 886-3900            |
| FAX:       | (603) 886-4545                                                  |
| Website:   | http://www.globalamericaninc.com                                |
| Support:   | Technical Support at Global American                            |